# How to Request a Digital Student ID

 Download the Touchnet 360u app on your <u>Apple</u> or <u>Android device</u>. <u>Download Touchnet 360u from the Google Play Store</u> <u>Download Touchnet 360u from the Apple Store</u>

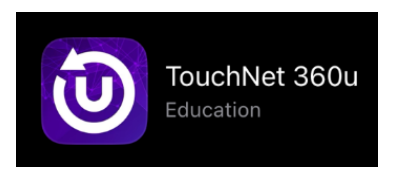

2. In the Search for your school bar, enter Pima County Community College District.

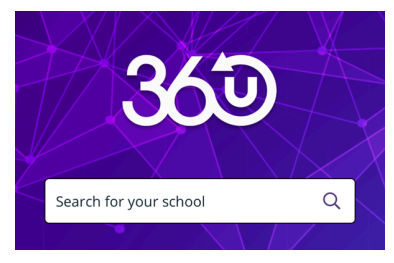

3. From the search results, select **Pima County Community College District**. **Please do not** select "TEST".

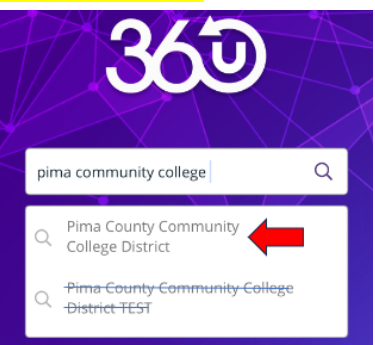

4. Click **Done** at the bottom of the screen.

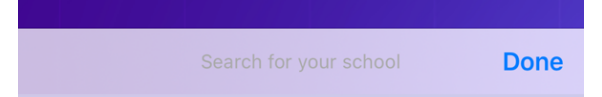

5. Click on **Continue** at the bottom of the screen.

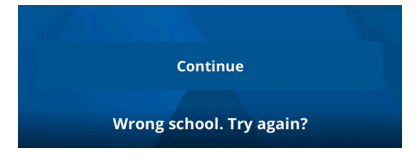

## 6. Click on Log In.

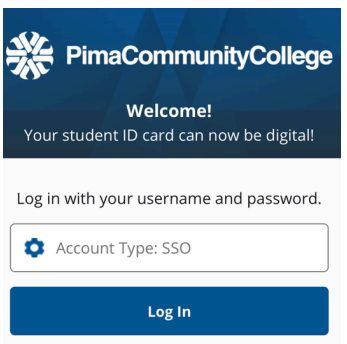

7. Select OK. This will direct you to the MyPima SSO (Single Sign-On).

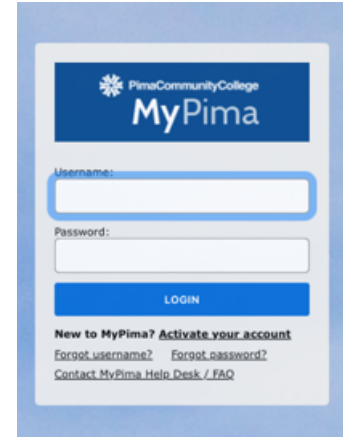

- 8. Log in utilizing your MyPima credentials.
- 9. Review the Privacy Notice and Cookie Consent.
- 10. Select **Take Photo** to upload an existing photo from your device or take a photo.

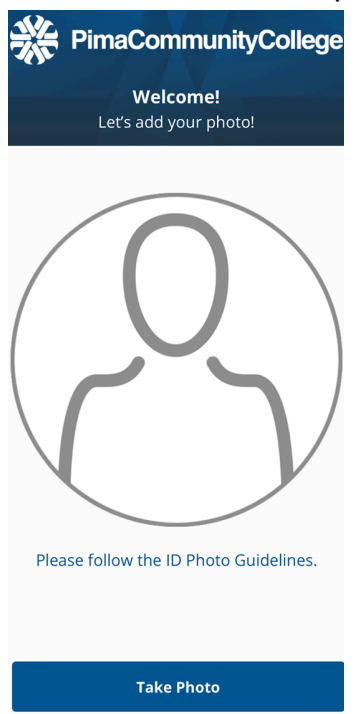

Updated: 10/02/2024

### 11. Review the ID Photo Guidelines and select Continue.

#### ID Photo Guidelines

Make sure your photo presents your full head from the top of the hair to the bottom of the chin.

Center your head with the frame.

Face the camera straight on.

Use neutral background with good lighting.

Take the picture indoors.

Have glasses on if normally worn.

#### Continue

12. Select Take Photo or Upload.

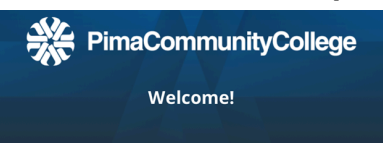

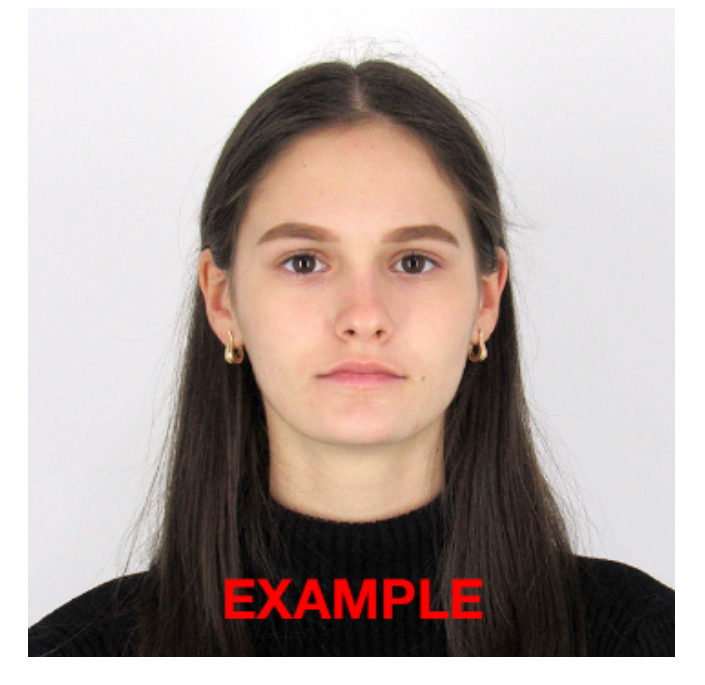

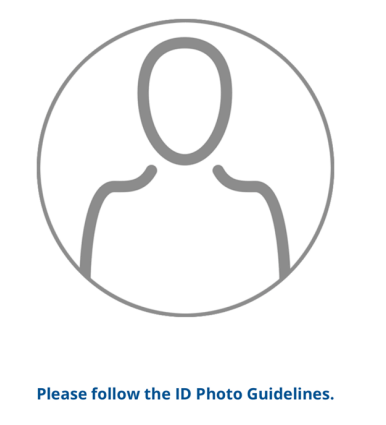

Take Photo Upload

13. Select Approve to finalize your photo submission for the Digital Student ID.

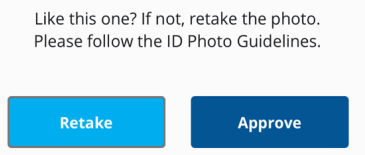

You will receive an email confirming your photo submission. Please check your email regularly for updates. Your ID will be processed in 2-3 business days.

Updated: 10/02/2024